# Guide de démarrage

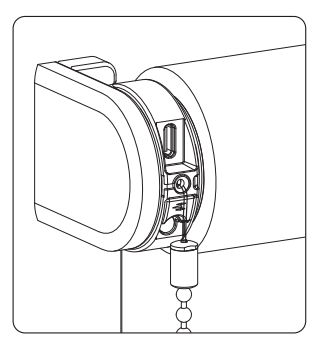

Store enrouleur

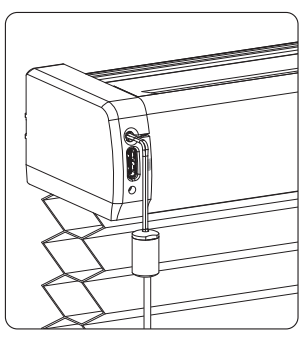

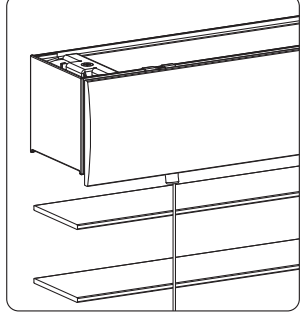

Nid d'abeille

Vénitien

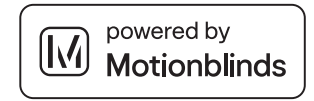

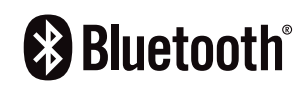

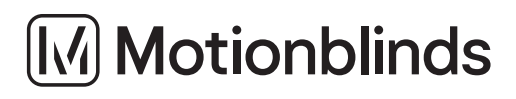

### Activer le moteur

Pour activer le store, connectez-le à une source d'alimentation standard USB-C 5V via un câble USB-C. Il peut s'agir de l'adaptateur d'alimentation de votre iPhone, par exemple.

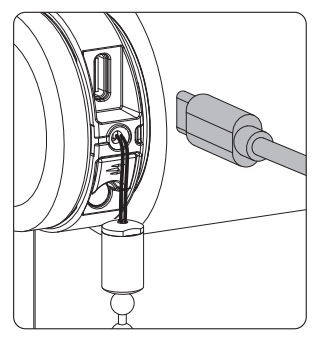

Store enrouleur

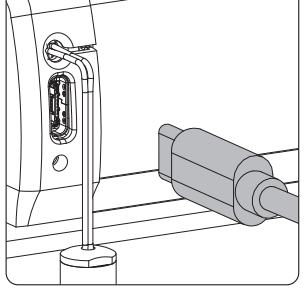

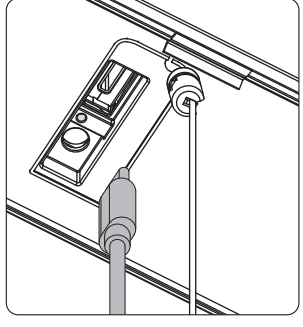

#### Nid d'abeille

Vénitien

2 **Téléchargez l'application Motionblinds Bluetooth** Téléchargez l'application Motionblinds Bluetooth depuis l'App Store / Play Store.

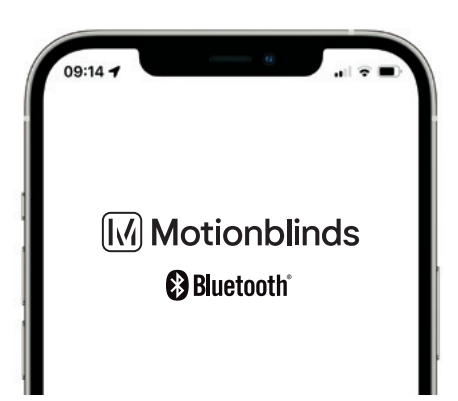

App Store

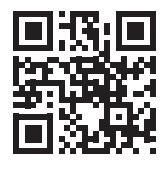

Téléchargez l'application Motionblinds Bluetooth

Google Play

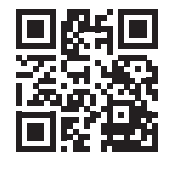

Téléchargez l'application Motionblinds Bluetooth

1

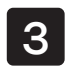

#### Configurer le produit

Ouvrez l'application Bluetooth Motionblinds et appuyez sur le signe +. L'application vous guidera alors dans le processus de configuration.

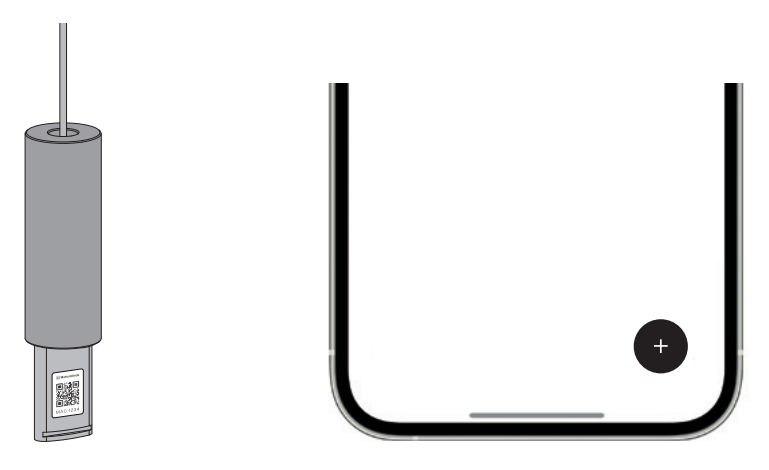

Masquer le code de configuration

Faites glisser le gland vers le haut et tournez d'un quart de tour pour cacher le code de configuration dans le gland.

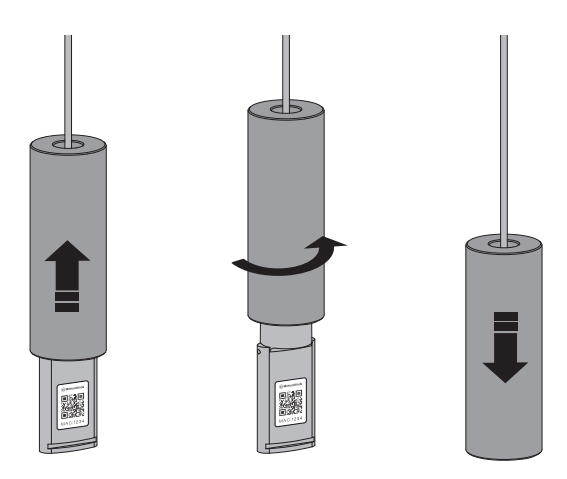

## Réinitialiser la connexion

Maintenez le bouton de programme pendant 10 secondes pour supprimer la connexion entre le store et l'appli. La LED s'allume 5 fois et le store monte et descend 1 fois pour indiquer que la connexion est réinitialisée. Le store peut maintenant être reconnecté.

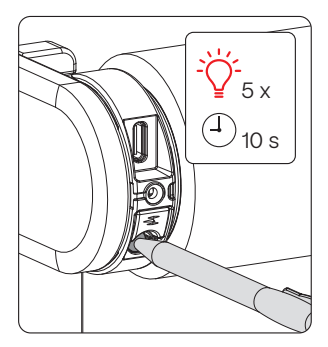

Store enrouleur

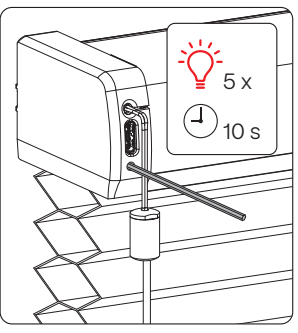

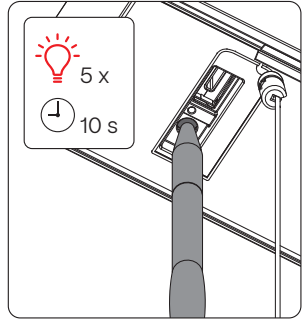

Nid d'abeille

Vénitien

## Plus d'informations

Veuillez consulter le manuel pour plus d'informations et les options avancées.

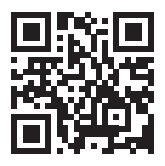

support.motionblinds.com